## Fun N Well<sup>®</sup>- Design Editor for Personalized Products

DEFun M We

Connecting with your little or

## Personalize Baby Apparel / Personalize Wall Art

Personalize your items in minutes...

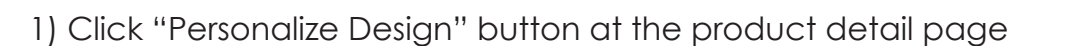

- 2) Enter Design Editor and wait for the product image to load
- 3) Add your own photo. For best print qulity, use photo with 300DPI and in actual size. Otherwise, we recommend making the photo smaller or try to upload a different image with higher resolution
- 4) Select the sample photo in the product image
- 5) For designing using your mobile device, click "Replace" button and click your own photo
- 6) For designing using desktop, click your own photo to replace the sample
- 7) The product image should be replaced with your own photo and you can resize or adjust your photo to fit your design.
- 8) Click on the sample text
- Enter your own text or delete the sample text if you don't want any text in your product
- 10) Adjust the colour / font size / font type to suit your design
- 11) Click "Add to Cart" button when you are happy with your design and ready to order

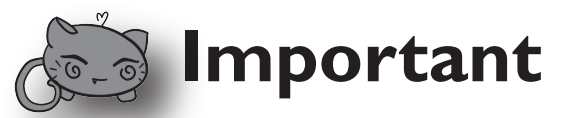

- 1) For personalize print products, we offer free reprint / replacement if it is faulty or incorrect and no return is needed. Please refer to our Return policy in the website
- 1) Due to the custom natural, we do not offer change of mind refund / exchange.
- 2) Please select the design, size, colour and photo carefully when placing order.
- 3) Please ensure your photo used in custom products is high quality, we do not offer reprint if your photo is not clear or in low quality.
- 4) Please note colour from screen will be different than the actual print colour. This is the nature of printing process.
- 5) Management reserves the right not to print designs which are deemed offensive, discriminatory or inappropriate.

## www.FunNWell.com.au